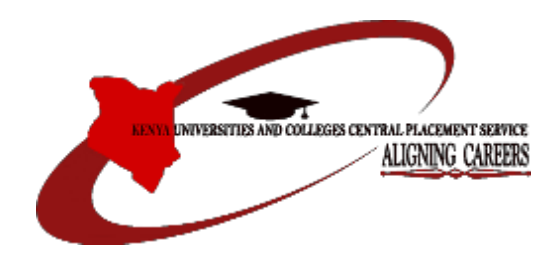

#### KENYA UNIVERSITIES AND COLLEGES CENTRAL PLACEMENT SERVICE

#### SCHOOL/CENTER APPLICATION FOR DEGREE AND TVET PROGRAMMES

**PRINCIPAL'S APPLICATION GUIDE 2018** 

### **Table of Contents**

| 1. | IN | ITRODUCTION                      | 3   |
|----|----|----------------------------------|-----|
|    | a) | Revised Placement Criteria       | . 3 |
| 2. | A  | PPLICATION                       | . 4 |
|    | b) | Filling and saving the template  | . 6 |
|    | c) | Uploading the filled in template | . 7 |
|    | d) | Paying for the Applicants        | . 8 |
|    | e) | Finalising                       | . 8 |

#### **1. INTRODUCTION**

The Kenya Universities and Colleges Central Placement Service is a State corporation established under the Universities Act, 2012 to coordinate the placement of Government-sponsored students to universities and colleges, among other functions.

The Placement Service is pleased to announce that the school online application portal for the 2018 KCSE candidates **opened on Monday, October 15, 2018** at midday and will close on Sunday, **December 31, 2018 at midnight**.

The portal can be accessed by all schools/centers with registered 2018 KCSE candidates wishing to apply for degree and TVET courses in universities and colleges respectively.

#### a) Revised Placement Criteria

The Placement Service, in consultation with stakeholders, has revised the criteria for placement of candidates to degree and TVET courses. The revised criteria and other relevant guiding information such as degree and TVET courses available per university and college, similar programmes and previous cut-off points (where applicable) may be accessed through the Placement Service website <u>www.kuccps.ac.ke</u> or the manuals under the 'Resources' tab on the portal.

Enquiries may also be made via email to info@kuccps.ac.ke or by calling 020 513 7400 / 0723 954 927 / 0734 879 662.

#### PLEASE NOTE THE APPLICATION DATES CAREFULLY.

## **2. APPLICATION**

The Centre/School application can only be submitted by the Principal not individual students. It is important that Principals/schools apply for student for placement to Universities or Colleges. The Principal can access the Placement Service Portal through: <u>http://schools.kuccps.net/</u> or by visiting the Placement Service website: <u>http://kuccps.net</u> and clicking on the link marked Principal's Portal.

| く 〉 C 器  (kuccps.net                                                                                                    |               |        |               |                 |                                                                                                  |                                                                                                    | ی 🛇 🗞 🕲 |
|----------------------------------------------------------------------------------------------------|---------------|--------|---------------|-----------------|--------------------------------------------------------------------------------------------------|----------------------------------------------------------------------------------------------------|---------|
|                                                                                                    |               |        | Kenya Univ    | versities and C | olleges Ce                                                                                       | entral Placement<br>Service »                                                                                                    | ^       |
| НОМЕ                                                                                                    | NEWS & EVENTS | TVET 🔮 | CAREER FORUMS | CAREER GUIDANCE | CONTACT US                                                                                       |                                                                                                    |         |
| Home » Announcement                                                                                                    |               |        |               |                 |                                                                                                  |                                                                                                    |         |
| About Us<br>Background<br>Registered Institutions<br>Board Members<br>Secretariat<br>Vacancies<br>Online Portals<br>Student's Portal |               |        |               |                 | Pas<br>For<br>Karatina<br>Week 2<br>Nyakac<br>St. Fran<br>Mang'u<br>Kiine G<br>Kahatia<br>Career | st Career<br>ums<br>a University Career<br>017<br>h Girls Career Day<br>ncis Girls High School –<br>Career Fair<br>irls Career Fair<br>Secondary School<br>Day |         |
| Institution's Portal                                                                                                    |               |        |               |                 | 1                                                                                                | 2 3 4 5 6<br>next> last »                                                                                                    | ~       |

All schools/centers are supposed to create a new account, kindly click on 'New Account' link and fill in the relevant verification details to create the new account.

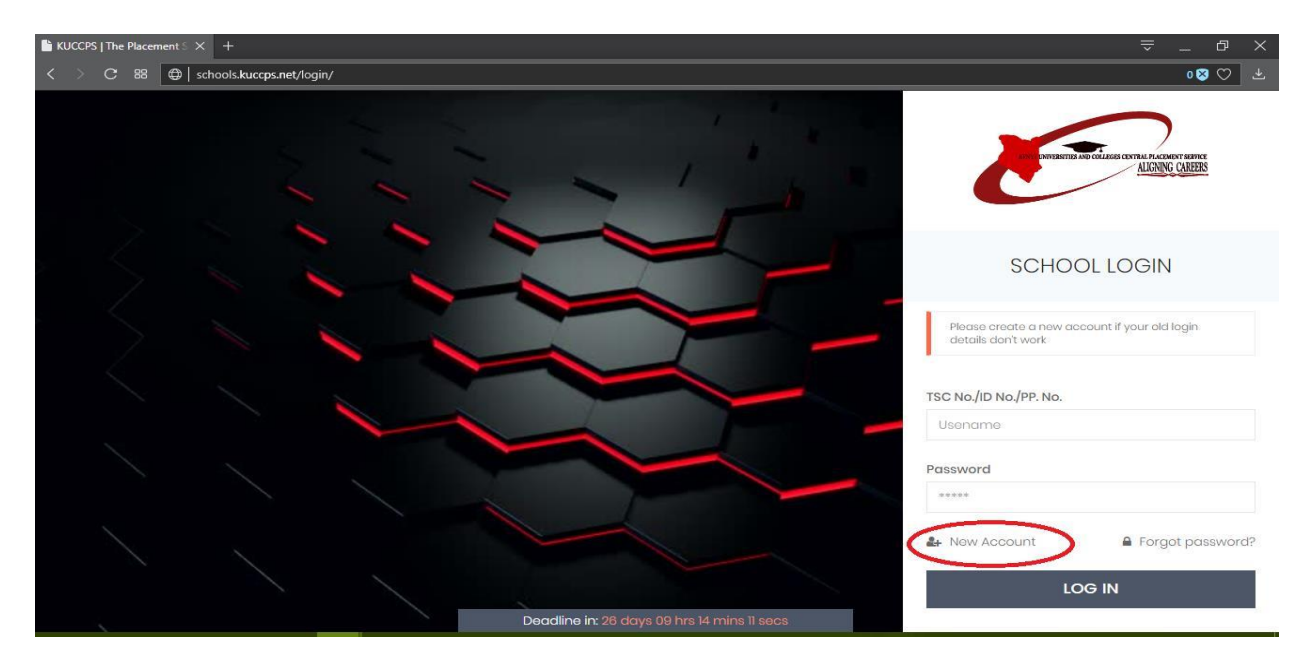

| 0          | KUCCPS   The Placement S × +                | ≂_0×                                                                                                    |
|------------|---------------------------------------------|----------------------------------------------------------------------------------------------------|
|            | < > C 88 🔀   schools.kuccps.net/login/      | 080 2                                                                                                    |
| 0          |                                             |                                                                                                    |
| S          |                                             | A DESCRIPTION OF A DESCRIPTION OF A DESC |
| Ô          |                                             | nuoro una                                                                                                    |
| 88         |                                             |                                                                                                    |
| $^{\circ}$ |                                             | SCHOOL LOGIN                                                                                                    |
| Ē          |                                             |                                                                                                    |
| 0          |                                             | Please create a new account if your old login<br>details don't work                                                                                                    |
|            |                                             |                                                                                                    |
|            |                                             | TSC No./ID No./PP. No.                                                                                                    |
|            |                                             | Usename                                                                                                    |
|            |                                             | Password                                                                                                    |
|            |                                             |                                                                                                    |
|            |                                             | Ar New Account 🔒 Forgot password?                                                                                                    |
|            |                                             | LOG IN                                                                                                    |
|            | Deadline in: 26 days 09 hrs 14 mins 11 secs |                                                                                                    |
|            | IO 🗆 🗟 🤮 🗮 🤌 🚺 🐁 🚣 🗭 🕥 🖉 🖫 🐗                | ヘ 記 幅 句》 🚭 2:45 PM 🖓 🖓 🖓                                                                                                    |

Log in with the registered credentials.

Move to the 'Applications' tab.

| KUCCPS   The Placement S X +                                                       |                            | ⇒ _ ₽ ×      |
|------------------------------------------------------------------------------------|----------------------------|--------------|
| < > C # schools.kuccps.net                                                         |                            | 0 🛛 🛇        |
| Would you like the password manager to save the password for "schools.kuccps.net"? |                            | Save Never X |
| E as                                                                               |                            | kuccps/admin |
| Dashboard Applications Programmes Placement Reports Resources                      |                            |              |
| Dashboard                                                                          |                            |              |
|                                                                                    |                            |              |
| APPLICATION SUMMARY                                                                | PAYMENT SUMMARY            |              |
| TOTAL 54                                                                           | TOTAL PAID                 | 0.00         |
| APPLIED PAID                                                                       | MPESA PAID IN UTILISED AVA | NLABLE       |
|                                                                                    | 0.00                       |              |

Click the 'Application Template' button.

This will download the excel workbook we expect you to populate with the student's choices (7-digit Programme Codes NOT Programme Names).

| Lik KUCCPS   The Placement S × +                              | ⇒ _ ⊡ ×          |
|---------------------------------------------------------------|------------------|
| C 88 ( schools.kuccps.net/application/                        | 0 🛛 🗘            |
|                                                               | kuccps/admin     |
| Dashboard Applications Programmes Placement Reports Resources |                  |
| Applications                                                  |                  |
| 2018/2019 STUDENTS                                            | VIEW APPLICATION |
| Ready to upload? Click this link UPLOAD FORM                  |                  |
| Show 10 v entries Search:                                     |                  |
| # Index Number KCSE YEAR Student Name Gender                  | Citizen          |

## a) Filling and saving the template

The student has 18 choices open to them,

- 1. 6 Degree options (1a, 1b, 1c, 2, 3, 4)
- 2. 4 Diploma options (1,2,3,4).
- 3. 4 Craft Certificate options (1,2,3,4)
- 4. 4 Artisan Certificate options (1,2,3,4).

The Student is allowed to apply for either any combination of or all levels, but they should be in the appropriate fields, i.e. no Diploma Codes in the Degree area or vice versa, these choices will be disregarded.

The student should only apply for programmes they will be comfortable pursuing if they are placed to them. **No field is mandatory.** 

If a student will not be applying, do not enter anything in the fields, leave the choice cells blank and only fill the contact details.

Choices 1a-1c should be the same programme in different institutions, in cases where the programme only exists in one or two institution/s please enter only the one/s available and skip the other. Do NOT fill the gap with another unrelated option as it will be disregarded at upload.

Once the file is fully populated, save it as an Excel Workbook (.xlsx) any other format will be rejected.

### b) Uploading the filled in template

On the portal, under application, click on 'Upload Form' and submit.

| KUCCPS   The Placement S × +                                                    |                      | ⇒ _ @ ×            |
|---------------------------------------------------------------------------------|----------------------|--------------------|
| C 🔀 🕀 schools kuccps.net/application/                                           |                      | 0 🛛 🗘              |
| E an                                                                            |                      | kuccps/admin       |
| Dashboard Applications Programmes Placement Reports Resources                   |                      |                    |
| Applications                                                                    |                      |                    |
| 2018/2019 STUDENTS                                                              | APPLICATION TEMPLATE | © VIEW APPLICATION |
| Ready to upload? Click this nk UPLOAD FORM                                      |                      |                    |
| Show 10 ~ entries                                                               | Search:              |                    |
| # <sup>11</sup> Index Number <sup>11</sup> KCSE YEAR <sup>11</sup> Student Name | Gender               | Citizen            |
| 1                                                                               | F                    | С                  |

Once uploaded, the system will generate a report on the same page, please ensure the details appearing there are correct, i.e. only the ones who paid and are making applications are marked, once you submit the form, you will not be able to change the students who will be allocated the funds.

Any programme codes highlighted in pink are erroneous and should be corrected.

| 💾 KI | JCCPS   The Placement S $	imes$                                                                                                    |                                                                                                    |                                                                         |       |         |      |          |          |      |      |      |            |           |      |     | _ 0   |    |
|------|----------------------------------------------------------------------------------------------------|----------------------------------------------------------------------------------------------------|-------------------------------------------------------------------------|-------|---------|------|----------|----------|------|------|------|------------|-----------|------|-----|-------|----|
|      | ) C 🔠 🌐 scho                                                                                                    | ools.kuccps.net/application/                                                                                                    |                                                                         |       |         |      |          |          |      |      |      |            |           |      |     | 0 🛿 ♡ | ₹  |
|      | 1. You have success<br>the key for details.<br>2. Enter you MPESA Irr<br>3. Confirm the applie<br>4. Click 'Apply Payme<br>This can not be um<br>5. The Payment field<br>6. Scroll down and cli<br>KEY:<br>null - No data was submit<br>Green Background - Prog<br>Yellow Background - Prog | ully uploaded your school list as shown bell<br>ansactions as indicated in Application Fees<br>ations uploaded<br>nt' for each of your payments to pay for th<br>done.<br>or the students will reflect 'true' and also of<br>ck on 'SAVE APPLICATION'<br>ted for this field<br>ramme code exists<br>ramme code does not exists and will not be | ow. Refer to<br>to your right<br>e students.<br>nange colour<br>e saved |       |         |      |          |          |      |      |      |            |           |      |     |       | Ŷ  |
|      |                                                                                                    | STUDENT DATA                                                                                                    |                                                                         |       |         | DEC  | GREE APP | LICATION |      |      |      | DIPLOMA AP | PLICATION | 1    |     |       | L. |
|      | # Student ID                                                                                                    | Student Name                                                                                                    | Mobile                                                                  | Email | 1α      | 1b   | 1c       | 2        | 3    | 4    | 1    | 2          | 3         | 4    | FEE | PAID  | L. |
| (    | 1                                                                                                    |                                                                                                    | null                                                                    | null  | 1223423 | null | null     | null     | null | null | null | null       | null      | null | 500 | true  |    |
|      | 2                                                                                                    |                                                                                                    | null                                                                    | null  | null    | null | null     | null     | null | null | null | null       | null      | null | 0   | true  |    |
|      | 3                                                                                                    |                                                                                                    | null                                                                    | null  | null    | null | null     | null     | null | null | null | null       | null      | null | 9   | true  |    |
|      | 4                                                                                                    |                                                                                                    | null                                                                    | null  | 234234  | null | null     | null     | null | null | null | pull       | null      | null | 500 | true  |    |

Correct the excel sheet as necessary and re-upload until the report is flawless.

Once satisfied the report is representative of the intended upload, check the payment requirement and make the payment.

| ■ KUCCPS   The Placement S × +                                                                                                    | ≂_ @ ×                                                                                                    |
|----------------------------------------------------------------------------------------------------|----------------------------------------------------------------------------------------------------|
| C 88 🖶 schools.kuccps.net/application/                                                                                                    | 0 🛚 🗢 🕹                                                                                                    |
|                                                                                                    | 🕕 kuceps/admin                                                                                                    |
| Dashboard Applications Programmes Placement Reports Resources                                                                                                    |                                                                                                    |
| INVOICE #2017/                                                                                                    | CANCEL                                                                                                    |
| HOW TO SAVE APPLICATION  1. You have successfully uploaded your school list as shown below. Refer to the key for details. 2. Enter you MPESA Transactions as indicated in Application Fees to your right 3. Colfirm the applications uploaded 4. Click 'Apply Perprint' for each of your payments to pay for the students. This can not be undone. 5. The Payment field for the students will reflect true and also change colour | y the application fees to Paybill 820201 and A/C No.<br>Enter you MESA Transaction Code Below. If<br>u have more than one, enter all of them separated<br>a comma eq. XXXXXXX, YYYYYYY, ZZZZZZZ<br>ESA TRANSACTION CODE(S) |
| 6. Scroll down and click on 'SAVE APPUCATION'     KEY:     null – No data was submitted for this field     Green Background – Programme code exists     Yellow Background – Programme code does not exists and will not be saved                                                                                                    |                                                                                                    |

# c) Paying for the Applicants

All payments are made via Mpesa Paybill for the whole amount for the number of applicants, the details are as detailed below:

- Business Number: 820201
- Account: 8-digit Center Code
- Account:8-digit Center CodeAmount:(500\*Number of Applicants)

## d) Finalising

Once you have paid enter the Mpesa transaction code in the field provided and 'Apply' the payment, this will assign the funds to the students with choices.

|                           | The Placement $S \times +$                                                                                                    |                                                                                                    |                        |                       |                               |                                   |                    |                       |                   |                    |                                                                                                    |                                                              |                                                      |                                                 |                                 |                              | đ            |
|---------------------------|----------------------------------------------------------------------------------------------------|----------------------------------------------------------------------------------------------------|------------------------|-----------------------|-------------------------------|-----------------------------------|--------------------|-----------------------|-------------------|--------------------|----------------------------------------------------------------------------------------------------|--------------------------------------------------------------|------------------------------------------------------|-------------------------------------------------|---------------------------------|------------------------------|--------------|
|                           | C 🎟 🕀   schools.k                                                                                                    | uccps.net/application/                                                                                          |                        |                       |                               |                                   |                    |                       |                   |                    |                                                                                                    |                                                              |                                                      |                                                 |                                 | 0 😣                          | $\heartsuit$ |
|                           | <ol> <li>You have successfully up<br/>the key for details.</li> <li>Enter you MPESA Transact<br/>Confirm the application</li> </ol>         | ploaded your school list as shown below.<br>stions as indicated in Application Fees to<br>s uploaded            | Refer to<br>your right | тот#<br>KS            | hs 4,0                        | 10N FEE                           | is<br>)            |                       |                   | Po<br><br>yo<br>by | ay the ap<br>ou have<br>y a comi                                                                                                    | plication fee<br>Enter you Mi<br>more than o<br>ma e.g XXXXX | es to Payb<br>PESA Trans<br>ne, enter c<br>XX, YYYYY | ill 82020<br>saction<br>all of the<br>YYY, ZZZZ | 11 and A/<br>Code Be<br>Im sepa | C No.<br>Iow. If<br>rated    | Γ            |
|                           | <ol> <li>Click "Apply Payment" fo<br/>This can not be undone.</li> <li>The Payment field for the<br/>6. Scroll down and click on</li> </ol> | r each of your payments to pay for the st<br>e students will reflect 'true' and also chan<br>"SAVE APPLICATION" | udents.<br>ge colour   | MPE<br>LKL9           | SA CODE<br>AWIQZX             | AVAIL<br>0                        | ABLE AM            | OUNT                  | null              | $\langle$          | IPESA TRA                                                                                                    |                                                              | NODE(S)                                              | >                                               | SI                              | JBMIT                        |              |
| Gree                      | en Background - Programn                                                                                                    | ne code exists                                                                                                  |                        |                       |                               |                                   |                    |                       |                   |                    |                                                                                                    |                                                              |                                                      |                                                 |                                 |                              |              |
| Yellc                     | w Background - Programn                                                                                                    | e code does not exists and will not be so<br>STUDENT DATA                                                       | ived                   |                       |                               | DEG                               | REE APP            | LICATION              |                   |                    |                                                                                                    | DIPLOMA AP                                                   | PLICATION                                            | 4                                               |                                 | ~                            |              |
| Yellc                     | Student ID                                                                                                    | e code does not exists and will not be so<br>STUDENT DATA<br>Student Name                                       | Mobile                 | Email                 | 1α                            | DEG<br>1b                         | REE APP            | LICATION              | 3                 | 4                  | 1                                                                                                    | DIPLOMA AP                                                   | PLICATION<br>3                                       | N 4                                             | FEE                             | PAID                         |              |
| Yellc<br>#                | Student ID                                                                                                    | student Name                                                                                                    | Mobile null            | Email                 | 1a<br>1223423                 | DEG<br>1b<br>null                 | REE APP            | LICATION<br>2<br>null | 3<br>null         | 4<br>null          | 1<br>null                                                                                                    | DIPLOMA AP                                                   | PLICATION<br>3<br>null                               | 4<br>null                                       | <b>FEE</b> 500                  | PAID<br>true                 |              |
| Yellc<br>#<br>1<br>2      | Student ID                                                                                                    | ne code does not exists and will not be so<br>STUDENT DATA<br>Student Name                                      | Mobile null            | Email<br>null<br>null | 1α<br>1223423<br>null         | DEG<br>1b<br>null                 | REE APP            | 2<br>null             | 3<br>null<br>null | 4<br>null<br>null  | 1<br>null                                                                                                    | 2<br>null                                                    | PLICATION<br>3<br>null<br>null                       | 4<br>null                                       | FEE<br>500<br>0                 | PAID<br>true<br>true         |              |
| Yellc<br>#<br>1<br>2<br>3 | Student ID                                                                                                    | e code does not exists and will not be so<br>STUDENT DATA<br>Student Name                                       | Mobile<br>null<br>null | Email<br>null<br>null | 1a<br>1223423<br>null<br>null | DEG<br>1b<br>null<br>null<br>null | Ic<br>null<br>null | 2<br>null<br>null     | 3<br>null<br>null | 4<br>null<br>null  | I     I     I <td>2<br/>null<br/>null</td> <td>BLICATION<br/>3<br/>null<br/>null</td> <td>4<br/>null<br/>null</td> <td><b>FEE</b><br/>500<br/>0</td> <td>PAID<br/>true<br/>true<br/>true</td> <td></td> | 2<br>null<br>null                                            | BLICATION<br>3<br>null<br>null                       | 4<br>null<br>null                               | <b>FEE</b><br>500<br>0          | PAID<br>true<br>true<br>true |              |

Click 'Save Application' to commit the choices.

Please note you will not be able to change allocation for student funds after saving, so be certain before submitting.

| 41 | null | null          | null          | null | null | null | null | null | null | null | null | null | 0 | true  |
|----|------|---------------|---------------|------|------|------|------|------|------|------|------|------|---|-------|
| 42 | null | null          | null          | null | null | null | null | null | null | null | null | null | 0 | falso |
| 43 | null | null          | null          | null | null | null | null | null | null | null | null | null | 0 | false |
| 44 | null | null          | null          | null | null | null | null | null | null | null | null | null | 0 | truo  |
| 45 | null | null          | null          | null | null | null | null | null | null | null | null | null | 0 | true  |
| 46 | null | null          | null          | null | null | null | null | null | null | null | null | null | 0 | truo  |
| 47 | null | null          | null          | null | null | null | null | null | null | null | null | null | 0 | true  |
| 48 | null | null          | null          | null | null | null | null | null | null | null | null | null | 0 | truo  |
| 49 | null | null          | null          | null | null | null | null | null | null | null | null | null | 0 | true  |
| 50 | null | null          | null          | null | null | null | null | null | null | null | null | null | 0 | true  |
| 51 | null | null          | null          | null | null | null | null | null | null | null | null | null | 0 | true  |
| 52 | null | null          | null          | null | null | null | null | null | null | null | null | null | 0 | false |
| 53 | null | null          | null          | null | null | null | null | null | null | null | null | null | 0 | falso |
| 54 | null | null          | null          | null | null | null | null | null | null | null | null | null | 0 | false |
|    | (    | SAV<br>VIEW S | VE APPLICATIO |      | >    |      |      |      |      |      |      |      |   |       |
|    | Dea  | dline in: 26  |               |      |      |      |      |      |      |      |      |      |   |       |

Visit the Dashboard at any time to view the current application.

| ould you like th <u>e pa</u>                                                                                                    | ssword manager to                                                                                                    | save the password for "schools.kuc                                                                               | cps.net"?                                                                                                    |                                                                                                    |                                                                                                    |                                                                                                    |                                                                                                    |                                                                                                    |                                                                                                    |      |                                                                                                    |                                                                                                    |                                                                                                    | Save Nev                                                                                                    |
|----------------------------------------------------------------------------------------------------|----------------------------------------------------------------------------------------------------|----------------------------------------------------------------------------------------------------|----------------------------------------------------------------------------------------------------|----------------------------------------------------------------------------------------------------|----------------------------------------------------------------------------------------------------|----------------------------------------------------------------------------------------------------|----------------------------------------------------------------------------------------------------|----------------------------------------------------------------------------------------------------|----------------------------------------------------------------------------------------------------|------|----------------------------------------------------------------------------------------------------|----------------------------------------------------------------------------------------------------|----------------------------------------------------------------------------------------------------|----------------------------------------------------------------------------------------------------|
|                                                                                                    |                                                                                                    |                                                                                                    |                                                                                                    |                                                                                                    |                                                                                                    |                                                                                                    |                                                                                                    |                                                                                                    |                                                                                                    |      |                                                                                                    |                                                                                                    | (                                                                                                    | kuccps/a                                                                                                    |
| ashboard )                                                                                                    | Applications                                                                                                    | Programmes Placeme                                                                                               | ent Reports                                                                                                    | Resources                                                                                                    |                                                                                                    |                                                                                                    |                                                                                                    |                                                                                                    |                                                                                                    |      |                                                                                                    |                                                                                                    |                                                                                                    |                                                                                                    |
| shboard                                                                                                    |                                                                                                    |                                                                                                    |                                                                                                    |                                                                                                    |                                                                                                    |                                                                                                    |                                                                                                    |                                                                                                    |                                                                                                    |      |                                                                                                    |                                                                                                    |                                                                                                    |                                                                                                    |
|                                                                                                    |                                                                                                    |                                                                                                    |                                                                                                    |                                                                                                    |                                                                                                    |                                                                                                    |                                                                                                    |                                                                                                    |                                                                                                    |      |                                                                                                    |                                                                                                    |                                                                                                    |                                                                                                    |
| APPLICATION SU                                                                                                    | JMMARY                                                                                                    |                                                                                                    |                                                                                                    |                                                                                                    |                                                                                                    | PAYMENT S                                                                                                    | UMMARY                                                                                                    |                                                                                                    |                                                                                                    |      |                                                                                                    |                                                                                                    |                                                                                                    |                                                                                                    |
| TOTAL                                                                                                    |                                                                                                    |                                                                                                    |                                                                                                    | 54                                                                                                    |                                                                                                    | TOTAL                                                                                                    | PAID                                                                                                    |                                                                                                    |                                                                                                    |      |                                                                                                    |                                                                                                    | 2                                                                                                    | 24,000.00                                                                                                    |
|                                                                                                    |                                                                                                    |                                                                                                    |                                                                                                    |                                                                                                    |                                                                                                    |                                                                                                    |                                                                                                    |                                                                                                    | _                                                                                                    |      | _                                                                                                    | _                                                                                                    |                                                                                                    |                                                                                                    |
| APPLIED                                                                                                    |                                                                                                    | PAID                                                                                                    |                                                                                                    |                                                                                                    |                                                                                                    | MPESA                                                                                                    |                                                                                                    | PAID IN                                                                                                    |                                                                                                    | UTIL | SED                                                                                                    |                                                                                                    | AVAILA                                                                                                    | BLE                                                                                                    |
| 48                                                                                                    |                                                                                                    | 48                                                                                                    | _                                                                                                    | /                                                                                                    |                                                                                                    |                                                                                                    |                                                                                                    | 24,000.00                                                                                                    | 1                                                                                                    | 24,0 | 00.00                                                                                                    | 1                                                                                                    | 0.00                                                                                                    |                                                                                                    |
|                                                                                                    |                                                                                                    |                                                                                                    |                                                                                                    |                                                                                                    |                                                                                                    |                                                                                                    |                                                                                                    |                                                                                                    | _                                                                                                    | _    | _                                                                                                    |                                                                                                    |                                                                                                    |                                                                                                    |
| 2S   The Placement<br>C 88 💮<br>ald you like the pas:                                                                                                    | S X NUCCP:                                                                                                    | 5   Kenya Universiti: $	imes   +$<br>.net<br>save the password for "schools.kuccp                                | os.net"?                                                                                                    | -                                                                                                    |                                                                                                    | -                                                                                                    |                                                                                                    |                                                                                                    |                                                                                                    |      |                                                                                                    |                                                                                                    | -                                                                                                    |                                                                                                    |
| 25   The Placement<br>28 88<br>and you like the pass<br>and Application<br>RENT ACTIVE SCHOOL                                                                                                    | KUCCP:     Schools.kuccps     word manager to     programme     APPLICATION                                                                                                    | 5   Kenya Universiti ×   +<br>.net<br>.ave the password for *schools.kuccp<br>.ave Priacomont Reports Resourc    | os.net"?                                                                                                    |                                                                                                    |                                                                                                    |                                                                                                    |                                                                                                    |                                                                                                    |                                                                                                    |      |                                                                                                    |                                                                                                    |                                                                                                    | C C C C C C C C C C C C C C C C C C C                                                                                                    |
| PS   The Placement<br>C 88                                                                                                    | X     KUCCP:     Schools.kuccps     word manager to     sns     Programme k APPLICATION                                                                                                    | 5   Kenya Universiti: X   +net                                                                                   | os.net"?                                                                                                    |                                                                                                    |                                                                                                    | Deg                                                                                                    | gree                                                                                                    |                                                                                                    |                                                                                                    |      | Diplom                                                                                                    | a                                                                                                    | 500                                                                                                    | Save Neve<br>Save Neve                                                                                                    |
| PS   The Placement                                                                                                    | K      Kuccpe     schools.kuccps     word manager to     sns     Programme     RAPPLICATION      Yeor     2007                                                                                                    | 5   Kenya Universiti: X   +etetexe the password for *schools.kuccp                                               | os.net"?<br>co:                                                                                                    | No<br>120310                                                                                                    | ib<br>1249m6                                                                                                    | Deg<br>to                                                                                                    | gree<br>2<br>1203131                                                                                                    | <b>3</b><br>1249117                                                                                                    | 4                                                                                                    | 1    | Diplom<br>2 ₹                                                                                                  | a<br>4                                                                                                    | Fee 500.00                                                                                                    | C C C C C C C C C C C C C C C C C C C                                                                                                    |
| Index Number     C 88     Original     Application     Application     Application     Application     Application     Original     Original     Original                                                                                                    | KUCCP?     schools.kuccps aword manager to     cons     Programme      Programme      Year     Year     2007     2007                                                                                                    | 5   Kenya Universiti: X   +etet                                                                                  | Oostander<br>Oostander                                                                                                    | ka<br>126380<br>122334                                                                                                    | 10<br>124906<br>1253134                                                                                                    | Deg<br>bo                                                                                                    | 21999<br>2<br>1203134<br>120315                                                                                                    | 3<br>1224987<br>181237                                                                                                    | 4<br>1203107                                                                                                    | 1    | Diplom<br>2                                                                                                    | a 4                                                                                                    | Fee<br>500.00<br>500.00                                                                                                    | Cave Neve                                                                                                    |
| Index Number     Index Number     Index Number     Index Number     Index Number     Index Number     Index Number     Index Number     Index Number     Index Number     Index Number     Index Number     Index Number                                                                                                    | K      Kuccps     schools.kuccps     word manager to     manager to     r     Yrogromme     Yrogromme     Yagr     2007     2007     2007     2007                                                                                                    | 5   Kenya Universiti: ×   + .net save the password for *schools.kuccp is Placoment Reports Resource Bludent Name | os.net*?<br>OB<br>Gender                                                                                                    | ka<br>120300<br>1203104<br>1007                                                                                                    | 10<br>124980<br>1253134<br>1253134                                                                                                    | Deq           Immo           Immo     <                                                                                                    | 1056206                                                                                                    | 3<br>124987<br>18237<br>1068647                                                                                                    | 4<br>1263107<br>1263106                                                                                                    | 1    | 2 3                                                                                                    | a<br>3 4                                                                                                    | <ul> <li>Fee</li> <li>500,00</li> <li>500,00</li> <li>500,00</li> </ul>                                                                                                    | C C C C C C C C C C C C C C C C C C C                                                                                                    |
| Ime Placement     C     Isa     Index Number     Index Number     Index Number     Index Number     Index Number     Index Number     Index Number     Index Index                                                                                                    | Kucces     schools.kucces     schools.kucces     word manager to     r     Programme      r     Year     2007     2007     2007     2007                                                                                                    | 5   Kenya Universiti: X   +                                                                                      | os.net"?<br>co<br>Gandor                                                                                                    | ka (223380)<br>1283380<br>1883344<br>188037<br>1283385                                                                                                    | 10<br>124980<br>1253834<br>1263807<br>124985                                                                                                    | Deg<br>2 10<br>3 10<br>4 10<br>5 10<br>10<br>10<br>10<br>10<br>10<br>10<br>10<br>10<br>10                                                                                                    | grees<br>2<br>1203131<br>1203115<br>10561290<br>1203115<br>1203115                                                                                                    | 3<br>12.4917<br>11112.37<br>190569.047<br>1249504                                                                                                    | 4<br>1203107<br>1203116<br>110572                                                                                                    | 1    | 2 3                                                                                                    | a 4                                                                                                    | Fee<br>500.00<br>500.00<br>500.00<br>500.00                                                                                                    | C C C C C C C C C C C C C C C C C C C                                                                                                    |
| Index Number     Cos     State     Cos     State     Cos     State     Cos     Cos     Co                                                                                                    | K      Kucces     schools.kucces     schools.kucces     vectore     vectore     vecto | 5   Kenya Universiti: X   +etetex                                                                                | SE.net"?<br>G&<br>Gender<br>Gender<br>Gender                                                                                                    | ka<br>120318<br>1203184<br>1203134<br>18807<br>1203385<br>18807                                                                                                    | 10<br>124989<br>1253307<br>123307<br>123307<br>123307                                                                                                    | Deq<br>3 1000<br>3 1000<br>4 1000<br>5 1000<br>5 | gree<br>2<br>2503121<br>1068209<br>1068209<br>1263140<br>1263140<br>120319                                                                                                    | 3<br>924917<br>1003947<br>1049544<br>1007579                                                                                                    | 4<br>1263107<br>120380<br>180572<br>180572                                                                                                    | 1    | Diplom<br>2 3                                                                                                  | a 4                                                                                                    | Fee<br>500.00<br>500.00<br>500.00<br>500.00<br>500.00<br>500.00                                                                                                    | Contract of the second second  |
| The Placement     C         Sa         C         Sa         Sa         Sa                                                                                                    | KUCCPI     KUCCPI     schoolskuccps     word manager to     construction     KAPPLICATION     Veor     2007     2007     2007     2007     2007     2007     2007     2007     2007     2007     2007     2007     2007     2007     2007     2007     2007     2007     2007     2007     2007     2007     2007     2007     2007     2007     2007     2007     2007     2007     2007     2007     2007     2007     2007     2007     2007     2007     2007     2007     2007     2007     2007     2007     2007     2007     2007     2007     2007     2007     2007     2007     2007     2007     2007     2007     2007     2007     2007     2007     2007     2007     2007     2007     2007     2007     2007     2007     2007     2007     2007     2007     2007     2007     2007     2007     2007     2007     2007     2007     2007     2007     2007     2007     2007     2007     2007     2007     2007     2007     2007     2007     2007     2007     2007     2007     2007     2007     2007     2007     2007     2007     2007     2007     2007     2007     2007     2007     2007     2007     2007     2007     2007     2007     2007     2007     2007     2007     2007     2007     2007     2007     2007     2007     2007     2007     2007     2007     2007     2007     2007     2007     2007     2007     2007     2007     2007     2007     2007     2007     2007     2007     2007     2007     2007     2007     2007     2007     2007     2007     2007     2007     2007     2007     2007     2007     2007     2007     2007     2007     2007     2007     2007     2007     2007     2007     2007     2007     2007     2007     2007     2007     2007     2007     2007     2007     2007     2007     2007     2007     2007     2007     2007     2007     2007     2007     2007     2007     2007     2007     2007     2007     2007     2007     2007     2007     2007     2007     2007     2007     2007     2007     2007     2007     2007     2007     2007     2007     2007     2007     2007     2007     2007     2007     2007     200 | 5   Kenya Universiti: X   + .net .ave the password for *schools kuccp .s Placomont Reports Resourc .student      | Ss.net"?  Gender  Gender                                                                                                    | <b>10</b><br>128380<br>1283134<br>18807<br>128385<br>18807<br>1283154                                                                                                    | 10<br>124906<br>1253124<br>126307<br>124606<br>124606<br>124606<br>124606<br>124605<br>124605<br>124005<br>124605<br>12460 | Be           Image: Section of the section of the section of t                                                                                                    | 1/me<br>2<br>1203121<br>120316<br>1006/200<br>120316<br>120316<br>120316<br>120316<br>120316<br>120316                                                                                                    | 3<br>224917<br>110237<br>19060447<br>12240564<br>110292<br>111292                                                                                                    | 4<br>1263107<br>120310<br>180572<br>18302                                                                                                    | 1    | Diplom<br>2 3                                                                                                  | o<br>3 4                                                                                                    | Fee<br>600.00<br>500.00<br>500.00<br>500.00<br>500.00<br>500.00<br>500.00<br>500.00                                                                                                    | C C C C C C C C C C C C C C C C C C C                                                                                                    |
| Ihe Placement     C     Ise      Index Number      Index Number      Index      Index      Index Num      Index                                                                                                    | Kucces     Schools.kucces     schools.kucces     very     very     ver | 5   Kenya Universiti: X   +eeteet                                                                                | Candor<br>Candor                                                                                                    | bo<br>1263386<br>1263386<br>1263384<br>1263385<br>1263385<br>126335<br>126335<br>126355<br>1263555<br>1263555<br>1263555<br>1263555<br>1263555<br>1263555<br>1263555<br>1263555<br>1263555<br>1263555<br>1263555<br>1263555<br>1263555<br>1263555<br>1263555<br>1263555<br>1263555<br>1265555<br>1265555<br>1265555<br>12655555<br>12655555<br>12655555<br>12655555<br>1265555555555                                                                                                    | 10<br>124000<br>1253134<br>120307<br>1230307<br>1230307<br>123334<br>1230307<br>1253134<br>124020                                                                                                    | Deg           100           1000           1000           1000           1000           1000           1000           1000           1000           1000           1000           1000           1000           1000           1000           1000           1000           1000                                                                                                    | 2ree<br>2<br>1203121<br>1203120<br>120316<br>120316<br>120316<br>120316<br>120316<br>120316<br>120316                                                                                                    | 3<br>8248877<br>100237<br>12248564<br>100057/20<br>100057/20<br>100057/20<br>1000520<br>1000520<br>1000520                                                                                                    | 4<br>1203107<br>1203107<br>1203100<br>11072<br>11072<br>10072<br>10072<br>10072<br>10072<br>10072<br>10072<br>10072<br>10072<br>10072<br>1000 |      | 2 1                                                                                                    | a<br>4<br>1<br>1<br>1<br>1<br>1<br>1<br>1<br>1<br>1<br>1<br>1<br>1<br>1<br>1<br>1<br>1<br>1<br>1                                                                                                    | Fee<br>500.00<br>500.00<br>500.00<br>500.00<br>500.00<br>500.00<br>500.00<br>500.00<br>500.00                                                                                                    | Comment                                                                                                    |
| PS The Placement                                                                                                    | Kuccpi     schoolskuccpi     word manager to     sets     Programme      Year     Year     2007     2007     2007     2007     2007     2007     2007     2007     2007     2007     2007     2007     2007     2007     2007     2007     2007     2007     2007     2007     2007     2007     2007     2007     2007     2007     2007     2007     2007     2007     2007     2007     2007     2007     2007     2007     2007     2007     2007     2007     2007     2007     2007     2007     2007     2007     2007     2007     2007     2007     2007     2007     2007     2007     2007     2007     2007     2007     2007     2007     2007     2007     2007     2007     2007     2007     2007     2007     2007     2007     2007     2007     2007     2007     2007     2007     2007     2007     2007     2007     2007     2007     2007     2007     2007     2007     2007     2007     2007     2007     2007     2007     2007     2007     2007     2007     2007     2007     2007     2007     2007     2007     2007     2007     2007     2007     2007     2007     2007     2007     2007     2007     2007     2007     2007     2007     2007     2007     2007     2007     2007     2007     2007     2007     2007     2007     2007     2007     2007     2007     2007     2007     2007     2007     2007     2007     2007     2007     2007     2007     2007     2007     2007     2007     2007     2007     2007     2007     2007     2007     2007     2007     2007     2007     2007     2007     2007     2007     2007     2007     2007     2007     2007     2007     2007     2007     2007     2007     2007     2007     2007     2007     2007     2007     2007     2007     2007     2007     2007     2007     2007     2007     2007     2007     2007     2007     2007     2007     2007     2007     2007     2007     2007     2007     2007     2007     2007     2007     2007     2007     2007     2007     2007     2007     2007     2007     2007     2007     2007     2007     2007     2007     2007     2007     2007     2007     2007   | 5   Kenya Universiti: X   +et                                                                                    | SS.net"?<br>GB<br>Gender<br>Gender<br>Gender<br>Gender<br>Gender<br>Gender                                                                                                    | Ха<br>Dialano<br>Dialano<br>Di                                                                                   | 10<br>124000<br>1253037<br>124005<br>1253037<br>124005<br>125334<br>125334<br>125334<br>125334<br>125334<br>125334<br>125334<br>125334<br>125334<br>1255334<br>125533<br>12553<br>1255<br>1255<br>1255<br>1255<br>1255<br>1                                                                                                    | 044<br>b0<br>1003<br>1003<br>1003<br>1004<br>1005<br>1004<br>1005<br>1005<br>1005<br>1005<br>1005                                                                                                    | 1000000<br>100000<br>1000000                                                                                                    | 3<br>12.4917<br>111027<br>17050647<br>1902770<br>111202<br>111202<br>11120<br>11120<br>111100<br>11120<br>11120<br>11120<br>11120<br>11100<br>1100<br>110 | 4<br>1203107<br>120310<br>10072<br>10072<br>10072<br>10072<br>10072<br>1007130<br>1007130                                                                                                    |      | Diplom<br>2 2 4 4<br>4<br>4<br>4<br>4<br>4<br>4<br>4<br>4<br>4<br>4<br>4<br>4<br>4<br>4<br>4<br>4              | a<br>1 4<br>1 1<br>1 1<br>1<br>1<br>1<br>1<br>1<br>1<br>1<br>1<br>1<br>1<br>1<br>1<br>1<br>1                                                                                                    | <b>Fige</b><br>500,00<br>500,00<br>500,00<br>500,00<br>500,00<br>500,00<br>500,00<br>500,00<br>500,00<br>500,00                                                                                                    | Contract Programmers                                                                                                    |
| Imp         Placement           Imp         Placement           Imp         Placement           Imp         Application           Imp         Application           Imp         Applica                                                                                                    | KAPPLCATION     Yagr     Yagr     Yagr     Yagr     Yagr     Yagr     Yagr     Yagr     2007     2007     2007     2007     2007     2007     2007     2007     2007     2007     2007     2007     2007     2007     2007     2007     2007     2007     2007     2007     2007     2007     2007     2007     2007     2007     2007     2007     2007     2007     2007     2007     2007     2007     2007     2007     2007     2007     2007     2007     2007     2007     2007     2007     2007     2007     2007     2007     2007     2007     2007     2007     2007     2007     2007     2007     2007     2007     2007     2007     2007     2007     2007     2007     2007     2007     2007     2007     2007     2007     2007     2007     2007     2007     2007     2007     2007     2007     2007     2007     2007     2007     2007     2007     2007     2007     2007     2007     2007     2007     2007     2007     2007     2007     2007     2007     2007     2007     2007     2007     2007     2007     2007     2007     2007     2007     2007     2007     2007     2007     2007     2007     2007     2007     2007     2007     2007     2007     2007     2007     2007     2007     2007     2007     2007     2007     2007     2007     2007     2007     2007     2007     2007     2007     2007     2007     2007     2007     2007     2007     2007     2007     2007     2007     2007     2007     2007     2007     2007     2007     2007     2007     2007     2007     2007     2007     2007     2007     2007     2007     2007     2007     2007     2007     2007     2007     2007     2007     2007     2007     2007     2007     2007     2007     2007     2007     2007     2007     2007     2007     2007     2007     2007     2007     2007     2007     2007     2007     2007     2007     2007     2007     2007     2007     2007     2007     2007     2007     2007     2007     2007     2007     2007     2007     2007     2007     2007     2007     2007     2007     2007     2007     2007     2007     2007     2007     2007      | 5   Kenya Universiti X   +                                                                                       | SS.Net*?  Contar  Contar  Cont | 50<br>1903/96<br>1903/96<br>1903/96<br>1905/97<br>1903/96<br>1903/96<br>1903/96<br>1903/96<br>1903/96                                                                                                    | 10<br>224980<br>224980<br>24990<br>224980<br>224980<br>2249800<br>224980<br>2249800<br>224980<br>2249800<br>2249800<br>2249800<br>2249800<br>2249800<br>2249800<br>2249800000000000000000000000000000000000                                                                                                    | Deg<br>b<br>100<br>24907<br>101<br>24904<br>102<br>24904<br>102<br>102<br>102<br>102<br>102<br>102<br>102<br>102                                                                                                    | 2000<br>2<br>2<br>200303<br>20030<br>20030<br>20030<br>20030<br>20030<br>20030<br>20030<br>20030<br>20030<br>20030<br>20030<br>20030<br>20030<br>20030<br>20030<br>20030<br>20030<br>2005<br>2005                                                                                                    | 3<br>10.0407<br>100237<br>10060647<br>100272<br>100252<br>10025<br>10025<br>10025<br>10000<br>1000<br>1                                                                                                    | 4<br>1203007<br>120300<br>180772<br>18072<br>18072<br>18072<br>1070138<br>10506-07<br>1203033                                                                                                    |      | Diplom<br>2 2 4<br>1<br>1<br>1<br>1<br>1<br>1<br>1<br>1<br>1<br>1<br>1<br>1<br>1<br>1<br>1<br>1<br>1<br>1<br>1 | a 4<br>a 4<br>a 4<br>a 4<br>a 4<br>a 4<br>a 4<br>a 4                                                                                                    | <b>100</b><br>10000<br>10000<br>10000<br>10000<br>10000<br>10000<br>10000<br>10000<br>10000<br>10000<br>10000                                                                                                    | C C C C C C C C C C C C C C C C C C C                                                                                                    |
| RENT ACTIVE SCHOOL                                                                                                    | K      APPLICATION      Year      Year      Year      Year      Year      Year      Year      207      207      207      207      207      207      207      207      207      207      207      207      207      207      207      207      207      207      207      207      207      207      207      207      207      207      207      207      207      207      207      207      207      207      207      207      207      207      207      207      207      207      207      207      207      207      207      207      207      207      207      207      207      207      207      207      207      207      207      207      207      207      207      207      207      207      207      207      207      207      207      207      207      207      207      207      207      207      207      207      207      207      207      207      207      207      207      207      207      207      207      207      207      207      207      207      207      207      207      207      207      207      207      207      207      207      207      207      207      207      207      207      207      207      207      207      207      207      207      207      207      207      207      207      207      207      207      207      207      207      207      207      207      207      207      207      207      207      207      207      207      207      207      207      207      207      207      207      207      207      207      207      207      207      207      207      207      207      207      207      207      207      207      207      207      207      207      207      207      207      207      207      207      207      207      207      207      207      207      207      207      207      207      207      207      207      207      207      207      207      207      207      207      207      207      207      207      207      207      207      207      207      207      207      207      207      207      207      207      207      20      207      20      207      20      20      20      | 5   Kenya Universiti X   +eeteeteet                                                                              | SS.net"? COS CONTRACTOR CONTRACTOR CONTRACTO | bo<br>1953396 0<br>1953396 0<br>1953596 0<br>1953596 0<br>1953596 0<br>19555000000000000000000000000000000000                                                                                                    | 10<br>22400<br>22503<br>225334<br>225334<br>225334<br>225334<br>225334<br>225334<br>225334<br>225334<br>225334<br>225334<br>225334<br>225334<br>225334                                                                                                    | Begin           1         3           2         3           3         3           3         4           4         3           4         3           4         3           4         3           4         3           4         3           4         3           4         3           4         3           4         3           4         3           4         3           4         3           4         3           4         3           4         3           4         3           4         3           4         3           4         3           4         3           4         3           4         3           4         3           4         3           4         3           4         3           4         3           4         3           4         3 <tr td="">           4         4&lt;</tr>                                                                                                    | gree<br>2010<br>2010<br>2010<br>2010<br>2010<br>2010<br>2010<br>20                                                                                                    | 3<br>12.6017<br>10050-017<br>10050-017<br>10050-017<br>10050-01<br>10050-01000-0000-0                                                                                                    | 4<br>1263107<br>120310<br>180572<br>180572<br>180572<br>180572<br>180572<br>180572<br>180572<br>19051057<br>19051057<br>190510057<br>190510000000000000000000000000000000000                                                                                                    |      | Diplom<br>2                                                                                                    | 0 4                                                                                                    | Fee<br>560.00<br>560.00<br>560.00<br>560.00<br>560.00<br>560.00<br>560.00<br>560.00<br>560.00<br>560.00<br>560.00<br>560.00<br>560.00<br>560.00<br>560.00                                                                                                    | Construction of the second second sec |
|                                                                                                    |                                                                                                    |                                                                                                    |                                                                                                    |                                                                                                    |                                                                                                    |                                                                                                    |                                                                                                    |                                                                                                    |                                                                                                    |      |                                                                                                    |                                                                                                    |                                                                                                    |                                                                                                    |
| PS         The Placement           C         B8         C           Adyout like the pass         Application           RENT ACTIVE SCHOOL         Index Number           Index Number         Op/<br>000         Op/<br>000           Index Number         Op/<br>000         Op/<br>000           Index Number         Op/<br>000         Op/<br>000           Index Op/<br>000         Op/<br>000         Op/<br>000           Index Op/<br>000         Op/<br>000         Op/<br>000                                                                                                    | K     KUCCP     KuCCP     schoolskuccps     word manager to     constant     Programme     ApplicAtion      Constant     Veer     2007     2007     2007     2007     2007     2007     2007     2007     2007     2007     2007     2007     2007     2007     2007     2007     2007     2007     2007     2007     2007     2007     2007     2007     2007     2007     2007     2007     2007     2007     2007     2007     2007     2007     2007     2007     2007     2007     2007     2007     2007     2007     2007     2007     2007     2007     2007     2007     2007     2007     2007     2007     2007     2007     2007     2007     2007     2007     2007     2007     2007     2007     2007     2007     2007     2007     2007     2007     2007     2007     2007     2007     2007     2007     2007     2007     2007     2007     2007     2007     2007     2007     2007     2007     2007     2007     2007     2007     2007     2007     2007     2007     2007     2007     2007     2007     2007     2007     2007     2007     2007     2007     2007     2007     2007     2007     2007     2007     2007     2007     2007     2007     2007     2007     2007     2007     2007     2007     2007     2007     2007     2007     2007     2007     2007     2007     2007     2007     2007     2007     2007     2007     2007     2007     2007     2007     2007     2007     2007     2007     2007     2007     2007     2007     2007     2007     2007     2007     2007     2007     2007     2007     2007     2007     2007     2007     2007     2007     2007     2007     2007     2007     2007     2007     2007     2007     2007     2007     2007     2007     2007     2007     2007     2007     2007     2007     2007     2007     2007     2007     2007     2007     2007     2007     2007     2007     2007     2007     2007     2007     2007     2007     2007     2007     2007     2007     2007     2007     2007     2007     2007     2007     2007     2007     2007     2007     2007     2007     2007     2007     2007     2007     200 | 5   Kenya Universiti X   +                                                                                       | Asserted and and and and and and and and and an                                                                                                    | No           (263)06           (263)06           (263)06           (263)06           (263)06           (263)06           (263)06           (263)08           (263)08           (263)08           (263)08           (263)08           (263)08           (263)08           (263)08           (263)08           (263)08           (263)08           (263)08           (263)08           (263)08           (263)08           (263)08                                                                                                    | 10<br>224900<br>2253334<br>2253334<br>2253334<br>2253334<br>2253334<br>224400<br>2253334<br>224003<br>10007<br>2253334<br>10007<br>2253334<br>224003<br>10007<br>224003<br>224003<br>224003<br>224003<br>224003                                                                                                    | Image: Section of the section of the sectio                                                                                                    | ree<br>2<br>2<br>200310<br>20030<br>20030<br>200000000                                                                                  | 3<br>2x81177<br>110237<br>10008477<br>2x466c4<br>10017576<br>110202<br>120200<br>120200<br>1200000000                                                                                                    | 4<br>203307<br>203300<br>80672<br>1058067<br>1058067<br>2068067<br>2068067<br>2068067<br>206833<br>1058067<br>206833<br>1058067<br>90833<br>1058067<br>90833<br>1058067<br>90833<br>1058067<br>1058067<br>10580<br>10580<br>10590<br>10580<br>10580<br>10590<br>10580<br>10580<br>10000<br>10000<br>10000000000                                                                         |      | Diplom<br>2 2 3<br>4<br>4<br>4<br>4<br>4<br>4<br>4<br>4<br>4<br>4<br>4<br>4<br>4<br>4<br>4<br>4<br>4<br>4<br>4 | A 4<br>A 4<br>A 4<br>A 4<br>A 4<br>A 4<br>A 4<br>A 4                                                                                                    | <b>Fas</b><br>500.00<br>500.00<br>500.00<br>500.00<br>500.00<br>500.00<br>500.00<br>500.00<br>500.00<br>500.00<br>500.00<br>500.00                                                                                                    | C C C C C C C C C C C C C C C C C C C                                                                                                    |
| PS The Placement  C Placement  Application  RENT ACTIVE SCHOO  Index Number  Index Number  Index Num                                                                                                    | K     Kucces     schools.kucces     schools.kucces     very     Programme      Application      2007     2007     2007     2007     2007     2007     2007     2007     2007     2007     2007     2007     2007     2007     2007     2007     2007     2007     2007     2007     2007     2007     2007     2007     2007     2007     2007     2007     2007     2007     2007     2007     2007     2007     2007     2007     2007     2007     2007     2007     2007     2007     2007     2007     2007     2007     2007     2007     2007     2007     2007     2007     2007     2007     2007     2007     2007     2007     2007     2007     2007     2007     2007     2007     2007     2007     2007     2007     2007     2007     2007     2007     2007     2007     2007     2007     2007     2007     2007     2007     2007     2007     2007     2007     2007     2007     2007     2007     2007     2007     2007     2007     2007     2007     2007     2007     2007     2007     2007     2007     2007     2007     2007     2007     2007     2007     2007     2007     2007     2007     2007     2007     2007     2007     2007     2007     2007     2007     2007     2007     2007     2007     2007     2007     2007     2007     2007     2007     2007     2007     2007     2007     2007     2007     2007     2007     2007     2007     2007     2007     2007     2007     2007     2007     2007     2007     2007     2007     2007     2007     2007     2007     2007     2007     2007     2007     2007     2007     2007     2007     2007     2007     2007     2007     2007     2007     2007     2007     2007     2007     2007     2007     2007     2007     2007     2007     2007     2007     2007     2007     2007     2007     2007     2007     2007     2007     2007     2007     2007     2007     2007     2007     2007     2007     2007     2007     2007     2007     2007     2007     2007     2007     2007     2007     2007     2007     2007     2007     2007     2007     2007     2007     2007     2007     2007     2007     2 | 5   Kenya Universiti X   +eeteeteet                                                                              | SS.net"? CO Conter Conter Cont | b<br>03396<br>03393<br>03393<br>03393<br>1807<br>1807<br>1807<br>1807<br>1807<br>1807<br>1807<br>1807                                                                                                    | 10<br>124000<br>1253037<br>124805<br>1263037<br>124805<br>125334<br>124405<br>11007<br>11005<br>125334<br>124405<br>124005<br>124005<br>124005                                                                                                    | 044<br>1000<br>1000<br>1000<br>1000<br>1000<br>1000<br>1000                                                                                                    | 2000<br>2<br>2<br>2<br>2<br>2<br>2<br>2<br>2<br>2<br>2<br>2<br>2<br>2<br>2<br>2<br>2<br>2                                                                                                    | 3<br>0.4807<br>10237<br>1056647<br>044664<br>1027798<br>1026647<br>102664<br>102603<br>102603<br>1020000000000000000000000000000000000                                                                                                    | 4<br>1203007<br>120300<br>10072<br>100303<br>100303<br>100303<br>100303<br>100303<br>100303<br>100303<br>100303<br>100303<br>100303<br>100303<br>10030<br>10030<br>10000000<br>100000000                                                                                                    |      | Diplom<br>2 1<br>4<br>4<br>4<br>4<br>4<br>4<br>4<br>4<br>4<br>4<br>4<br>4<br>4<br>4<br>4<br>4<br>4<br>4<br>4   | a         4           b         1           c         1           c         1 | Fee           500.00           900.00           900.00           900.00           900.00           900.00           900.00           900.00           900.00           900.00           900.00           900.00           900.00           900.00           900.00           900.00           900.00                                                                                                    | Comment<br>MiPEA                                                                                                    |
| PS         The Placement           C         18         C           Ad you like the pass         Application           Index fumbe         Application           RENT ACTIVE SCHOOL         G           Index fumbe         OO           Index fumbe         OO           Index fumbe         Index fumbe           Index fumbe         Index fumbe           Index fumbe         Index fumbe           Index fumbe         Index fumbe                                                                                                    | K     Kucce     Kucce     schools.kucces     word manager to     so     so     ver     Ver     Ver     200     200     200     200     200     200     200     200     200     200     200     200     200     200     200     200     200     200     200     200     200     200     200     200     200     200     200     200     200     200     200     200     200     200     200     200     200     200     200     200     200     200     200     200     200     200     200     200     200     200     200     200     200     200     200     200     200     200     200     200     200     200     200     200     200     200     200     200     200     200     200     200     200     200     200     200     200     200     200     200     200     200     200     200     200     200     200     200     200     200     200     200     200     200     200     200     200     200     200     200     200     200     200     200     200     200     200     200     200     200     200     200     200     200     200     200     200     200     200     200     200     200     200     200     200     200     200     200     200     200     200     200     200     200     200     200     200     200     200     200     200     200     200     200     200     200     200     200     200     200     200     200     200     200     200     200     200     200     200     200     200     200     200     200     200     200     200     200     200     200     200     200     200     200     200     200     200     200     200     200     200     200     200     200     200     200     200     200     200     200     200     200     200     200     200     200     200     200     200     200     200     200     200     200     200     200     200     200     200     200     200     200     200     200     200     200     200     200     200     200     200     200     200     200     200     200     200     200     200     200     200     200     200     200     200     200     200     200     200     200     200     200     20 | 5   Kenya Universiti: X   +etetetexe the password for *schools.kuccp                                             | SALINET"?<br>COL<br>COL<br>COL<br>COL<br>COL<br>COL<br>COL<br>COL                                                                                                    | b<br>05316<br>05316<br>0500000000000000000000000000000000000                                                                                                    | 10<br>12340m3<br>1233344<br>1233334<br>1233334<br>1234005<br>1234005<br>1234003<br>111105<br>1244003<br>111105<br>1244003<br>111105<br>1244003<br>111105                                                                                                    | Beg                                                                                                    | 10000<br>10000<br>1000000                                                                                                    | 3<br>22-6877<br>180337<br>190506-17<br>2049564<br>180509<br>180509<br>180500000000000000000000000000000000000                                                                                                    | 4<br>12533107<br>1203116<br>110772<br>11077130<br>1071130<br>107110<br>107110<br>1071100<br>107100000000                                                                                                    |      | Diplom<br>2 2 1<br>4<br>4<br>4<br>4<br>4<br>4<br>4<br>4<br>4<br>4<br>4<br>4<br>4<br>4<br>4<br>4<br>4<br>4<br>4 | 0           4           5           6           7           8           9           1           1           1           1           1           1           1           1           1           1           1           1           1           1           1           1           1           1           1           1           1           1           1           1           1           1           1           1           1           1           1           1           1           1           1           1           1           1           1           1           1           1           1           1           1           1           1                                                                                                    | Fee           600.00           500.00           500.00           500.00           500.00           500.00           500.00           500.00           500.00           500.00           500.00           500.00           500.00           500.00           500.00           500.00           500.00           500.00           500.00           500.00                                                                                                    | Constraint of the second second secon |
| PS         The Placement           C         B8         C           Adjout like the pass         Application           RENT ACTIVE SCHOOL         Application           Indian Active School         Application           Indian Active School         Application           Indian Active Schol         Application                                                                                                    | K     KUCCP     Kuccp     schools.kuccps     word manager to     vegramme      APPUCATION      Z007     Z007     Z0 | 5   Kenya Universiti X   +net                                                                                    | A conservation of the second of the second o | bit           1983/96           1983/96           1983/96           1983/96           1983/96           1983/96           1983/96           1983/96           1983/96           1983/96           1983/96           1983/96           1983/96           1983/96           1983/96           1983/96           1983/96           1983/96           1983/96           1983/96           1983/96           1983/96           1983/96           1983/96           1983/96           1983/96           1983/96           1983/96           1983/96           1983/96           1983/96           1983/96           1983/96           1983/96           1983/96           1983/96           1983/96           1983/96           1983/96           1983/96           1983/96           1983/96           1983/96           1983/96           1983/96           198                                                                                                    | 10<br>224000<br>224000<br>225334<br>225334<br>224221<br>1007<br>1005<br>225334<br>224221<br>1007<br>1005<br>225334<br>224221<br>1007<br>1005<br>225334<br>224221<br>1007<br>1005<br>224223<br>1005<br>224223<br>1005<br>24400<br>24400<br>24000<br>2400000000                                                                                                    | Image: Image:                                                                                                    | 2000<br>2003<br>2003<br>2003<br>2003<br>2003<br>2003<br>2003                                                                                                    | 3<br>12.4897<br>1008047<br>1008047<br>1008049<br>10037<br>100804<br>10037<br>100804<br>100504<br>100505<br>1006040<br>100505<br>1006040<br>100505<br>1006040<br>100505<br>1006040<br>100505<br>1006040<br>100505<br>1006040<br>100505<br>1006040<br>1006040<br>100505<br>1006040<br>100505<br>100505<br>100                                                                                                    | 4<br>2033007<br>1203300<br>180727<br>180727<br>180727<br>180727<br>180727<br>180727<br>180727<br>180757<br>18075                                                                                                    |      | 2 2                                                                                                    | a           a           b           a           b           a           a           b           a           a           b           a           a           a           a           b           a           a           b           a           a           b           a           b           b           a           b           b                                                                                                    | <b>Free</b><br>500,00<br>100,00<br>100,000<br>100,00<br>100,000<br>100,00000000 | C C C C C C C C C C C C C C C C C C C                                                                                                    |
| Compare 1     Compare 1                                                                                                    | K APPLICATION      Year      Year      Ye | 5   Kenya Universiti X   +eeteet save the password for *schools.kuccp s Placement Raports Resource Student Name  | SS.net"? CO Condor Condor Cond | bo<br>DS5500<br>DS5500<br>DS5500<br>DS5504<br>DS5544<br>DS5544<br>DS5544<br>DS5544<br>DS5544<br>DS5544<br>DS5544<br>DS5544<br>DS5544<br>DS5544<br>DS5544<br>DS5544<br>DS5544<br>DS5544<br>DS5544<br>DS5544<br>DS5554<br>DS55554<br>DS5554<br>DS55564<br>DS555664<br>DS55564<br>DS55564<br>DS55564<br>DS55564<br>DS555664<br>DS555664<br>DS5 | ю<br>24990<br>25334<br>25334<br>25337<br>25334<br>254905<br>25334<br>254905<br>25334<br>254905<br>264905<br>264905<br>264905<br>264905<br>264905<br>264905<br>264905                                                                                                    | Image: Section of the section of the sectio                                                                                                    | Pro-<br>Pro-<br>Pro-                                                                                                    | 3<br>(2.4877<br>180237<br>(2.45664)<br>(2.45664)<br>(2.45664)<br>(2.45664)<br>(2.45664)<br>(2.45664)<br>(2.45664)<br>(2.45664)<br>(2.45664)<br>(2.45664)<br>(2.45664)<br>(2.45674)<br>(2.45674)<br>(2.45774)<br>(2.45774)                                                                                                    | 4<br>120307<br>1203080<br>180772<br>180772<br>190772<br>190772<br>1907772<br>190772<br>190772<br>190772<br>190772<br>190772<br>190772<br>19077                                                                                                    |      | 2 3                                                                                                    | a         4           b         4           c         5           c         5 | Fee           Fee           5000           50000           50000           50000           50000           50000           50000           50000           50000           50000           50000           50000           50000           50000           50000           50000           50000           50000           50000           50000           50000           50000           50000           50000           50000           50000           50000           50000           50000           50000           50000           50000                                                                                                    | Comment                                                                                                    |
| Internation         Internation           C         82         C           Labourd         Application           Index further         Application           Index further         Index further           Index further         Index further           Index further <td>K     Kuccp     kchoolskuccps     kchoolskuccps     kchoolsku</td> <td>5   Kenya Universiti X   +</td> <td>SS.Ret"?  Control Control Cont</td> <td>b           (263)00           (263)00           (263)00           (263)00           (263)00           (263)00           (263)01           (263)02           (263)02           (263)02           (263)02           (263)02           (263)02           (263)02           (263)02           (263)02           (263)02           (263)02           (263)02           (263)02           (263)02           (263)02           (263)02           (263)02           (263)02           (263)02           (263)02           (263)02           (263)02           (263)02           (263)02           (263)02           (263)02           (263)02           (263)02           (263)02           (263)02           (263)02           (263)02           (263)02           (263)02           (263)02           (263)02           (263)02           (263)02           (263)</td> <td>ю<br/>22400<br/>253334<br/>253334<br/>263337<br/>263307<br/>263307<br/>263307<br/>26400<br/>2640000000000</td> <td>Image: Section 1         Image: Section 2           Image: Section 2         Image: Section 2           Image: Section 2</td> <td>Prese<br/>2<br/>20303<br/>20303<br/>20305<br/>20306<br/>20306<br/>203006<br/>20306<br/>20306<br/>20306<br/>20306<br/>20306<br/>20306<br/>20306<br/>20306<br/>20306<br/>200</td> <td>3<br/>12.46(7)<br/>19030-17<br/>19040-14<br/>19040-14<br/>1</td> <td>4<br/>1202107<br/>100300<br/>10072<br/>10072<br/>100702<br/>100703<br/>10072<br/>100703<br/>10072<br/>100703<br/>10072<br/>100703<br/>10072<br/>100703<br/>10072<br/>10070<br/>10072<br/>10070<br/>10072<br/>10070<br/>10072<br/>10070<br/>10072<br/>10072<br/>10070<br/>10072<br/>10072<br/>1</td> <td></td> <td>Diplom<br/>2 1</td> <td>a<br/>4<br/>5<br/>6<br/>7<br/>7<br/>7<br/>7<br/>7<br/>7<br/>7<br/>7<br/>7<br/>7<br/>7<br/>7<br/>7</td> <td>Free           500.00           500.00           500.00           500.00           500.00           500.00           500.00           500.00           500.00           500.00           500.00           500.00           500.00           500.00           500.00           500.00           500.00           500.00           500.00           500.00           500.00           500.00           500.00           500.00           500.00</td> <td>C C C C C C C C C C C C C C C C C C C</td> | K     Kuccp     kchoolskuccps     kchoolskuccps     kchoolsku | 5   Kenya Universiti X   +                                                                                       | SS.Ret"?  Control Control Cont | b           (263)00           (263)00           (263)00           (263)00           (263)00           (263)00           (263)01           (263)02           (263)02           (263)02           (263)02           (263)02           (263)02           (263)02           (263)02           (263)02           (263)02           (263)02           (263)02           (263)02           (263)02           (263)02           (263)02           (263)02           (263)02           (263)02           (263)02           (263)02           (263)02           (263)02           (263)02           (263)02           (263)02           (263)02           (263)02           (263)02           (263)02           (263)02           (263)02           (263)02           (263)02           (263)02           (263)02           (263)02           (263)02           (263)                                                                                                    | ю<br>22400<br>253334<br>253334<br>263337<br>263307<br>263307<br>263307<br>26400<br>2640000000000                                                                                                    | Image: Section 1         Image: Section 2           Image: Section 2         Image: Section 2           Image: Section 2                                                                                                    | Prese<br>2<br>20303<br>20303<br>20305<br>20306<br>20306<br>203006<br>20306<br>20306<br>20306<br>20306<br>20306<br>20306<br>20306<br>20306<br>20306<br>200 | 3<br>12.46(7)<br>19030-17<br>19040-14<br>19040-14<br>1                                                                                                    | 4<br>1202107<br>100300<br>10072<br>10072<br>100702<br>100703<br>10072<br>100703<br>10072<br>100703<br>10072<br>100703<br>10072<br>100703<br>10072<br>10070<br>10072<br>10070<br>10072<br>10070<br>10072<br>10070<br>10072<br>10072<br>10070<br>10072<br>10072<br>1 |      | Diplom<br>2 1                                                                                                  | a<br>4<br>5<br>6<br>7<br>7<br>7<br>7<br>7<br>7<br>7<br>7<br>7<br>7<br>7<br>7<br>7                                                                                                    | Free           500.00           500.00           500.00           500.00           500.00           500.00           500.00           500.00           500.00           500.00           500.00           500.00           500.00           500.00           500.00           500.00           500.00           500.00           500.00           500.00           500.00           500.00           500.00           500.00           500.00                                                                                                    | C C C C C C C C C C C C C C C C C C C                                                                                                    |
| PS The Placement  C  S  PS  Applicatio  Applicatio  Retrint ACTIVE School  Retrint ACTIVE School  Retrint ACTIVE S                                                                                                    | Comparison of the second second  | 5   Kenya Universiti X   +                                                                                       | SS.net*7 COS Conder Conder Con | Io           D03300           D03304           D03304           D03304           D03304           D03304           D03304           D03304           D03304           D03304           D03304           D03307           D03307                                                                                                    | 100<br>(2-4800)<br>(2-5334<br>(2-5334)<br>(2-5334)                                                                                                    | Ibe           Ibe                                                                                                    |                                                                                                    | 3<br>0.24807<br>18027<br>244864<br>18028<br>243564<br>18028<br>24330<br>243300<br>24330<br>24330<br>24330<br>24330<br>24330<br>24330<br>24330<br>24330<br>24330<br>24330<br>24330<br>24330<br>24330<br>24500<br>243500<br>243500<br>243500<br>243500<br>243500<br>243500<br>243500<br>2435000<br>2435000<br>2435000000000000000000000000000000000000                                                                                                    | 4<br>1203007<br>120380<br>180572<br>180572<br>180502<br>107838<br>18050<br>107838<br>18050<br>107838<br>18050<br>107838<br>18050<br>107838<br>18050<br>107838<br>18050<br>100837<br>100837<br>100937<br>100937<br>100957<br>100957<br>100957<br>100957<br>100957<br>100957<br>100957<br>10095                                                                                                    |      | Diplom<br>2 2 1<br>4<br>4<br>4<br>4<br>4<br>4<br>4<br>4<br>4<br>4<br>4<br>4<br>4<br>4<br>4<br>4<br>4<br>4<br>4 |                                                                                                    | Fee           500.00           500.00           500.00           500.00           500.00           500.00           500.00           500.00           500.00           500.00           500.00           500.00           500.00           500.00           500.00           500.00           500.00           500.00           500.00           500.00           500.00           500.00           500.00           500.00           500.00           500.00           500.00           500.00           500.00           500.00           500.00           500.00           500.00           500.00           500.00           500.00           500.00           500.00                                                                                                    | Comment<br>Minesa                                                                                                    |

www.kuccps.net

Once it is final, please go to the 'Dashboard' tab and click the 'Application Report' button to download the report in PDF for the Principal's Signature and stamp for submission to KUCCPS.

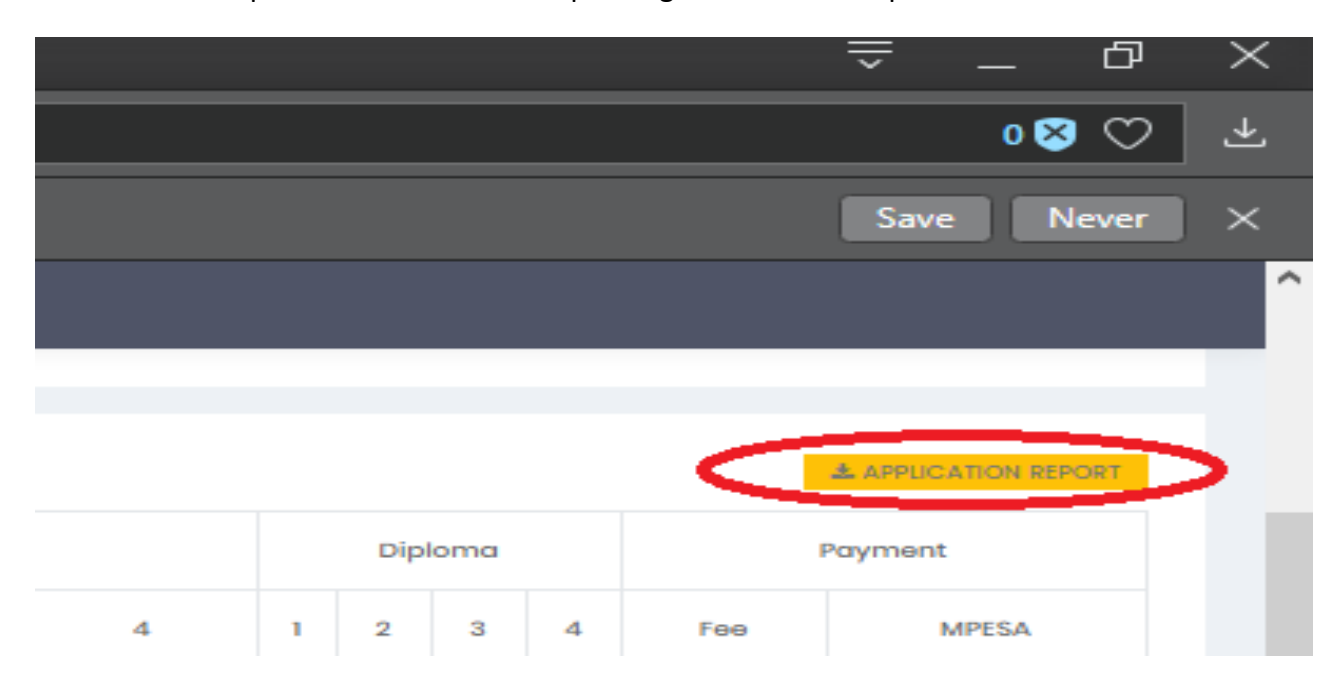